# Improving Integration between 1ShoppingCart.com and PayPal

If you're a 1ShoppingCart user and accept PayPal as a payment method than there's a neat little trick you should be aware of that will enable 1ShoppingCart and PayPal to work better together. It's called a "PDT Identity Token" and we highly encourage you to follow the steps below to improve the interaction between these two systems.

Please note: You need a Business or Premier Account with PayPal, not a personal account for this to work.

| Step #1 | Log into yo | ur 1ShoppingCart.com | n account |
|---------|-------------|----------------------|-----------|
|---------|-------------|----------------------|-----------|

|                                                                                                    | Shopping Cart Software                                                                                                    |
|----------------------------------------------------------------------------------------------------|----------------------------------------------------------------------------------------------------|
| 1ShoppingCart.com Tuesday, April 10, 20                                                                                                    | Member Login                                                                                                    |
| We Help You Succeed Online Sign Up Today   Live Help & Sup                                                                                                    | port   Contact Us   Affiliate Program                                                                                                    |
| Shopping Cart Software Internet Marketing Tools Merchant Accounts Autoresponders Featu                                                                                                    | ures & Price FAQ Press Room                                                                                                    |
|                                                                                                    | Try IIs For 30-Days                                                                                                    |
| Login To Your Account                                                                                                    | <ul> <li>30 Day Pro Trial \$3.95</li> </ul>                                                                                                    |
| If you are a current client of 1ShoppingCart.com, please enter your username and password below for instant access to your account!                                                                                    | <ul> <li>Professional \$79/mo</li> <li>Basic \$49/mo</li> <li>Starter \$29/mo</li> <li>Auto-Responder \$29/mo</li> </ul>                                                        |
| Username: accounting@speakerfulfillme Password: ****** Login To Your Account >>                                                                                                    | Start Now!                                                                                                    |
| <b>New To 1ShoppingCart.com?</b><br>If you are not yet a member of 1ShoppingCart.com and are ready to give your business the<br>advantage, <u>click here</u> for your 30 day risk-free and take our \$3.95 test-drive. | Protecting Your Business<br>1ShoppingCart.com joins a<br>select few Online Service<br>Providers who are Certified<br>under Visa's PCI/CISP<br>regulations.<br>Learn more        |
| Automate Your<br>Online Business<br>We help make it simple!                                                                                                    | FREE \$35 Google<br>Advertising Credit<br>Sign up today for an<br>eCommerce package with<br>1 ShoppingCart.com and<br>receive FREE Google<br>Advertising Dollars.<br>Learn more |
| All the Shopping Cart and Marketing Tools<br>You NEED to Automate Your Success Online!                                                                                                    | ShopTalk Weekly<br>Official 1ShoppingCart.com Blog<br>eCOMMERCE TIPS, REVIEWS & NEWS                                                                                            |
|                                                                                                    | ShopTalk Newsletter<br>Receive FREE Marketing Tips &<br>Online Business News from<br>1ShoppingCart.com                                                                          |
|                                                                                                    | Your Name:<br>Your Email Address:                                                                                                    |
|                                                                                                    | Semple issue of ShonTolk                                                                                                    |

Step #2 On the left menu bar click on "Cart Setup" and then on "Gateway Setup"

| 😻 1 ShoppingCart.com: Your Sto     | ore >> Setup Your Shopping Cart - Mozilla   | Firefox                      |                          | _ 8 ×       |
|------------------------------------|---------------------------------------------|------------------------------|--------------------------|-------------|
| <u>File Edit View History Book</u> | kmarks <u>T</u> ools <u>H</u> elp           |                              |                          | ()          |
|                                    | https://www.mcssl.com/netcart/login/f       | rmDefault.asp?sid=2c64d4 🔗   | ▼ ▶ G• Google            | Q           |
| 🏞 Login                            |                                             |                              |                          |             |
| 1ShoppingCart.                     | сом                                         | 🚷 Your Orders 🛛 🙆 Ha         | me 🧑 Support 🙀 l         | .ogout      |
|                                    |                                             | Your Store                   | >> Setup Your Shoppin    | n Cart      |
|                                    | Harris > Cash Sature > Step 1: Pacin Option |                              | Coloct The Help Torris   |             |
| ▼ Orders ──                        | Mome > Cart Setup > Step 1: Basic Option    | 6                            | Select the help topic    | <u> </u>    |
| Products                           | Setun Your Sh                               | nning Cart Sten 1: Basi      | c Ontions                |             |
| Manage Clients                     |                                             |                              |                          | _           |
| Autoresponders                     | Order Notice Email – Primary                |                              |                          |             |
| Broadcasting                       | Destination                                 | orders@speakerfulfillment    | services.com             |             |
| Affiliates                         | Order Notice Email –                        |                              |                          |             |
| Custom Forms                       |                                             |                              |                          |             |
| ✓ Pop-Ups                          | Order Notice Email – From<br>Address        |                              |                          |             |
| Cart Setup                         | Default Autoresponder                       | No Autoresponder Selecte     | ed 🗾                     |             |
| Basic Options                      | Thank you URL                               | www.speakerfulfillmentser    | vices.com/thankyoupage.h | itr         |
| Customization                      | Catalog URL                                 | www.speakerfulfillmentser    | vices.com                |             |
| Gateway Setup                      | Currency Symbol                             | \$                           |                          |             |
| Advanced<br>Digital Products       | Currency                                    | United States of America     | •                        |             |
| Look And Feel                      |                                             |                              |                          |             |
| Cart Buttons                       | Click Next                                  | Step to save and go to st    | tep 2.                   |             |
| hanced                             | Click Done to se                            | ave and return to the set    | tup menu.                |             |
|                                    |                                             | f f.                         |                          | <u> </u>    |
| https://www.mcssl.com/Netcart/setu | up/cart3.asp?sid=2c64d44a390936aa1677f49d54 | 164446d                      | www.i                    | mcssl.com 🕍 |
| Start 🛛 🤪 Yahoo! Messenger         | 15hoppingCart.com: Y                        | <b>4</b> € <b>∅</b> \$\$ @\$ | ) EN 🐌 🖳 🛞 📕 🍛 🔘 🜌       | 10:53 AM    |

### Step #3 Scroll down to the box that reads "PayPal PDT (Payment Data Transfer)"

Step #4 Click on the link that says "click here" within that grey box

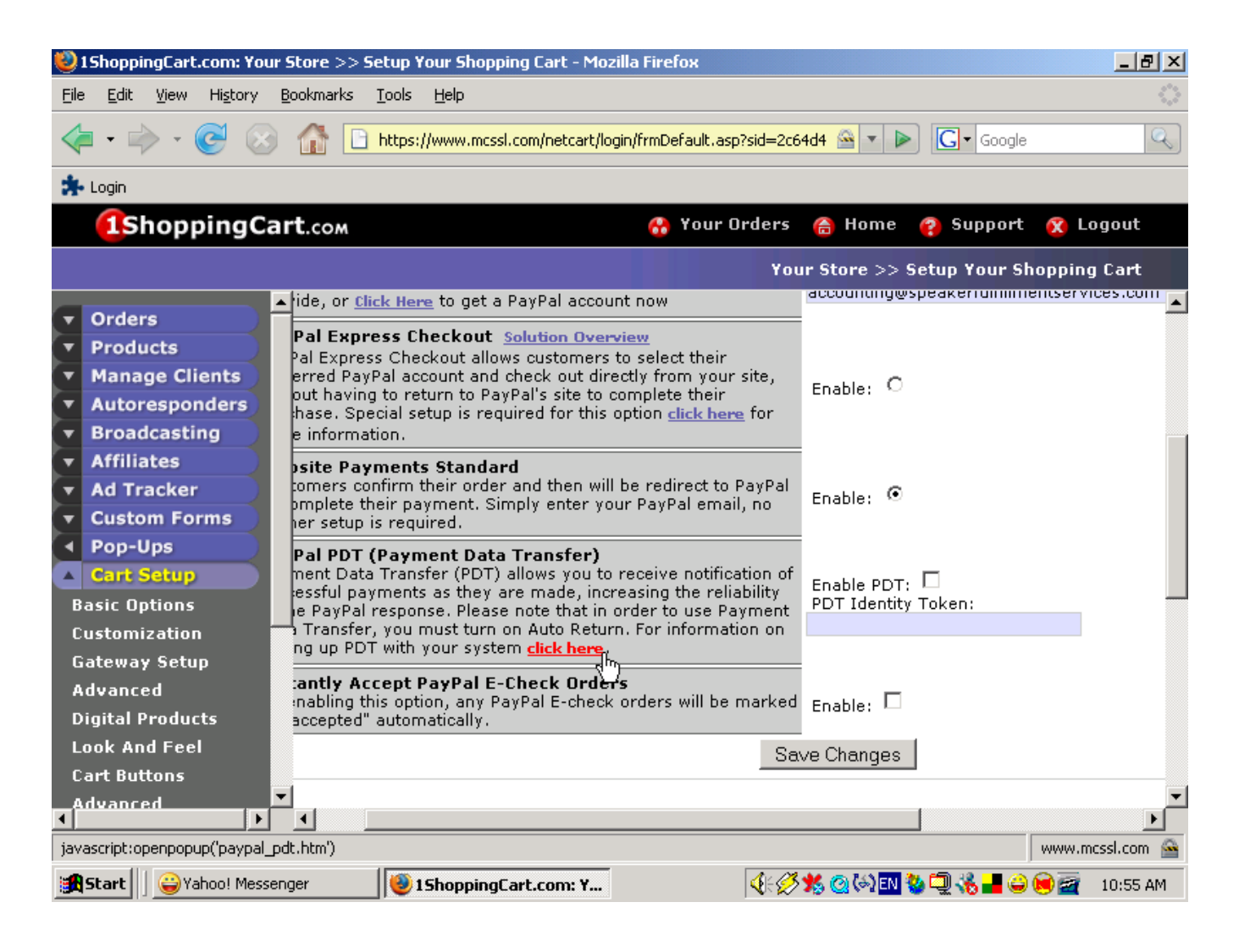

**Step #5** A new window will open up with the heading "Using Payment Data Transfer (PDT) For PayPal Standard Transactions". See next page. Go to Section III, which is titled "I have a Premier or Business Account with PayPal." In step 4 of those instructions you'll see the URL <u>http://www.mcssl.com/app/postauthorizeb1pp.asp</u>. Highlight and copy this URL.

## Using Payment Data Transfer (PDT) For PayPal Standard Transactions

|                                                                                                    | o an onioting r ajr a doodinti                                                                                                    |
|----------------------------------------------------------------------------------------------------|----------------------------------------------------------------------------------------------------|
| <ol> <li>Go to <u>http</u></li> <li>Choose to</li> <li>Choose c</li> <li>Premier A</li> </ol>                                       | <u>s://www.paypal.com/cgi-bin/webscr?cmd=_registration-run</u><br>) create either a Premier or Business account<br>ountry and click on Continue<br>.ccount Sign Up:                                                                                                    |
| a. Fil<br>b. En<br>c. Ch<br>d. Ac<br>e. Ty<br>f. Cliv                                                                               | l out your personal information<br>iter in your email address<br>ioose your security questions<br>cept the user agreement and legal policy<br>pe in your security measure<br>ck on Sign Up                                                                                                    |
| 5. Business                                                                                                    | Account Sign Up:                                                                                                    |
| a, Fil<br>b, Fil<br>c, Fil<br>d, Er<br>e, Cł<br>f, Acc<br>g, Ty<br>h, Cl                                                            | l out your business information<br>I in the business owner contact information<br>I in your business owner address and click on Continue<br>Iter in your email address<br>Ioose your security questions<br>ept the user agreement and legal policy<br>pe in your security measure<br>ick on Sign Up                                                                                           |
| 6. Be sure to<br>source<br>7. Verify your<br>instructions<br>8. Add a ban<br>process ma<br>PayPal site f<br>9. Go to sec            | ) confirm your address by adding a credit card to your funding<br>r email address by checking your email address and follow<br>in the PayPal email address<br>ik account to your funding source to be a Verified member. This<br>y take several business days. Follow the instructions on the<br>to add a bank account.<br>tion III to setup your account configuration                       |
| ll. I have an e                                                                                                    | xisting Personal account with PayPal                                                                                                    |
| 1. Go to <u>http</u><br>2. Click on th                                                                                              | s://www.paypal.com/cgi-bin/webscr?cmd=_registration-run<br>ne Upgrade your Account link<br>ne Upgrade Now button                                                                                                    |
| 3. Click on th<br>4. If your acc<br>a Premier of<br>5. Choose th<br>6. If you wern<br>account upg<br>7. Follow Ste<br>8. Go to sect | count was a personal account, you will get a choice to upgrade to<br>r Business account.<br>he type of account to upgrade to and follow instructions.<br>e a Premier account holder, you will be sent to the Business<br>rade. Follow the instructions.<br>aps 6-8 in Section I if you have not done so<br>tion III to setup your account configuration                                       |
| 3. Click on th<br>4. If your acc<br>a Premier of<br>5. Choose th<br>6. If you wern<br>account upg<br>7. Follow Ste<br>8. Go to sect | rount was a personal account, you will get a choice to upgrade to<br>r Business account.<br>The type of account to upgrade to and follow instructions.<br>The a Premier account holder, you will be sent to the Business<br>rade. Follow the instructions.<br>The section I if you have not done so<br>tion III to setup your account configuration<br>Temier or Business account with PayPal |

Close Window

Step #6 Open up a new window and login to your PayPal account.

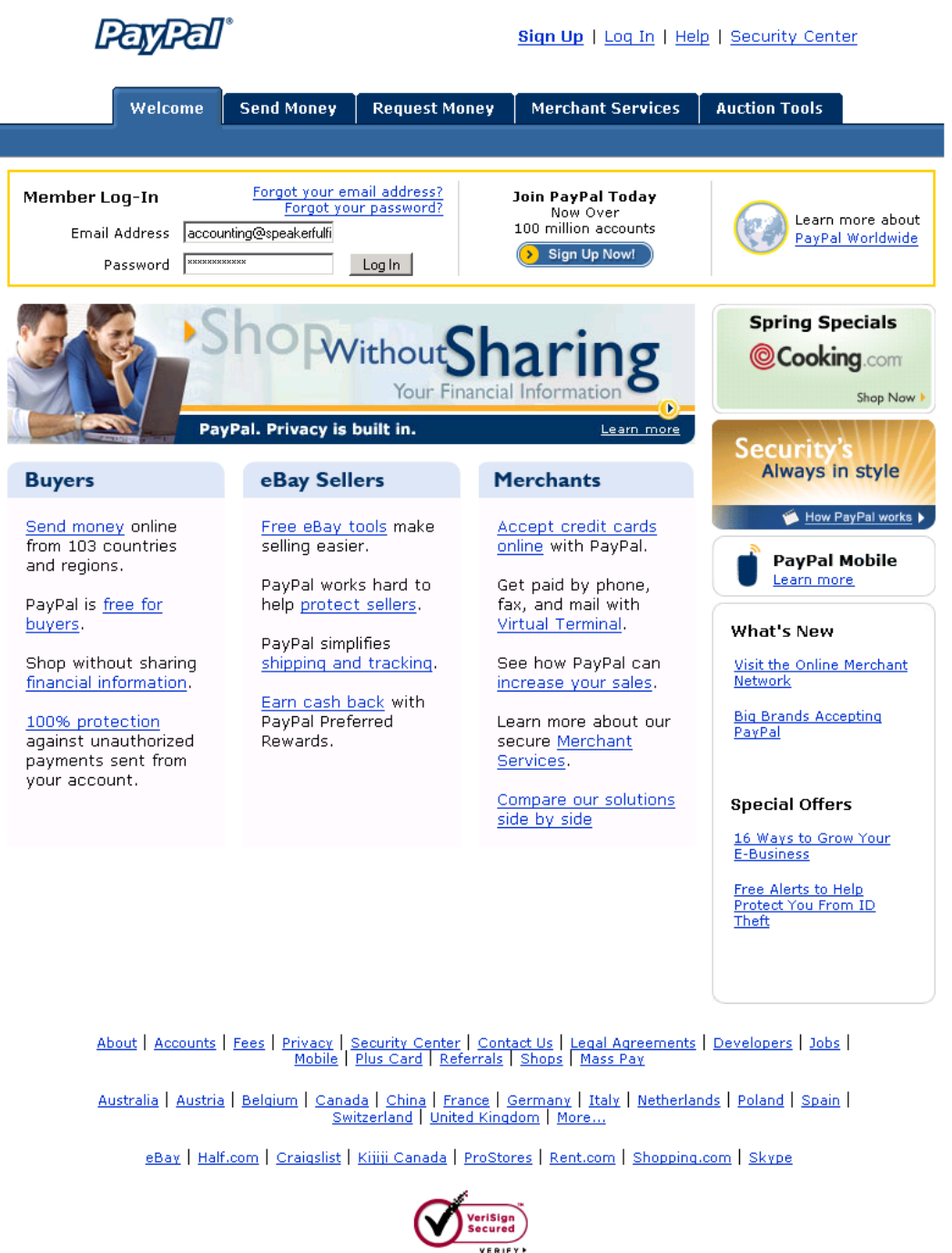

About SSL Certificates

Copyright © 1999-2007 PayPal. All rights reserved. Information about FDIC pass-through insurance

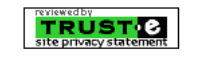

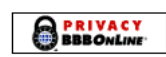

Step #7 On the top menu bar click on the link that says "Profile"

| 🥹 My Account - PayPal - Mozilla Firefox                                                                                                    | _ 8 ×                 |
|----------------------------------------------------------------------------------------------------|-----------------------|
| <u>File E</u> dit <u>V</u> iew Hi <u>s</u> tory <u>B</u> ookmarks <u>T</u> ools <u>H</u> elp                                                                                                    | $\langle \rangle$     |
| A C A C A C A C A C A C A C A C A C                                                                                                    | Q                     |
| 🏞 Login                                                                                                    |                       |
| 📄 1ShoppingCart.com: Your Store >> 5 💽 🦻 My Account - PayPal 🔯                                                                                                    | •                     |
| Log Out   Help   Security Center                                                                                                    | <u>*</u>              |
| My Account Send Money Request Money Merchant Services Auction Tools                                                                                                    |                       |
| Overview Add Funds Withdraw History Resolution Center Profile                                                                                                    |                       |
| Instant Decision<br>PayPal Plus<br>Credit Card Business Account Overview - United States Name: Speaker Fulfillment Services, Inc. (Bryan Hane)<br>Email: accounting@speakerfulfillmentservices.com [Add email] | veal you              |
| Activate Account         Add Credit Card         Earn a return on your balance! Learn More         PayPal Account Balance                                                                                      | al Debit Ca<br>it now |
| Enhance Account Currency 2 Account Balance 2                                                                                                    |                       |
| Getting Started Steps     U.S. Dollar:       PayPal Plus Credit Card     \$0.00 USD                                                                                                    |                       |
| Money Market         ATM/Debit Card - Get       Recent Activity   All Activity   Items Won         1% Cashback                                                                                                 | nount 🗾               |
|                                                                                                    |                       |
| Thups://www.paypar.com/us/ug-bin/webscr?cmo=_bronie-summary                                                                                                    | iypai.com 📷           |

Step #8 Under the heading "Selling Preferences" click on the link that reads "Website Payment Preferences".

| 🥹 Profile Summary - PayPal - Mozilla Firefox                                    |                                                 |                                                   |
|---------------------------------------------------------------------------------|-------------------------------------------------|---------------------------------------------------|
| <u>File E</u> dit <u>V</u> iew Hi <u>s</u> tory <u>B</u> ookmarks <u>T</u> ools | Help                                            |                                                   |
| <ul> <li> <ul> <li></li></ul></li></ul>                                         | ://www.paypal.com/us/cgi-bin/webscr?cmd=_profil | e-summar 🖄 🔻 🕨 💽 🗸 Google                         |
| 🏞 Login                                                                         |                                                 |                                                   |
| 1ShoppingCart.com: Your Store >> S                                              | 🦻 Profile Summary - PayPal 🛛 🔀                  |                                                   |
| Email                                                                           | Credit Cards                                    | Auctions                                          |
| Street Address                                                                  | Bank Accounts                                   | Sales Tax                                         |
| Phones and Mobile Payments                                                      | Currency Balances                               | Shipping Calculations                             |
| Password                                                                        | Gift Certificates and Reward                    | Shipping Preferences                              |
| <u>Notifications</u>                                                            | Vouchers                                        | Payment Receiving                                 |
| <u>Time Zone</u>                                                                | Monthly Account Statements                      | Preferences                                       |
| Multi-User Access                                                               | <u>Billing Agreements</u>                       | Instant Payment Notification                      |
| API Access                                                                      |                                                 | Preferences<br>Dev Pal Change                     |
| PayPal Security Key                                                             |                                                 | PayPar Shops                                      |
| Getting Started Steps                                                           |                                                 | Reputation                                        |
| Business Information                                                            |                                                 | Customer Service Message                          |
| Close Account                                                                   |                                                 | Seller Eligibility for PayPal<br>Buyer Protection |
|                                                                                 |                                                 | Website Payment Preferences                       |
|                                                                                 |                                                 | Encrypted Pathent Settings                        |
|                                                                                 |                                                 | Custom Payment Pages                              |
|                                                                                 |                                                 | Invoice Templates                                 |
|                                                                                 |                                                 | Language Encoding                                 |
|                                                                                 |                                                 |                                                   |
|                                                                                 |                                                 | <b>.</b>                                          |
| https://www.paypal.com/us/cgi-bin/webscr?cmd=_p                                 | profile-website-payments                        | www.paypal.com                                    |
| Start 🛛 🤪 Yahoo! Messenger                                                      | le Summary 👔 Improving Integrati 🛛 🍕            | 🔆 🏈 🕵 💽 🦥 🗐 🐝 📕 😄 间 🜌 11:05 AM                    |

The page you go to will be titled "Website Payment Preferences" and is pictured on the next page. Complete the following five steps on this page.

- Step #9 Set "Auto Return for Website Payments" to "On".
- Step #10 Paste that URL you highlighted and copied in Step #5 into the box in PayPal that says "Return URL".
- Step #11 Set "Payment Data Transfer" to "On".
- Step #12 Highlight and copy the alphanumeric "Identity Token" listed underneath this.
- **Step #13** Scroll down to the bottom of the page and click on the "Save" button.

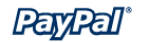

|                           | Ouemiem                                                                                                    |                                                                                                    |                                                                                                    | Histowy                                                                                                    | Decelution Co                                                                                                    | Duefile                                                                                                    |
|---------------------------|----------------------------------------------------------------------------------------------------|----------------------------------------------------------------------------------------------------|----------------------------------------------------------------------------------------------------|----------------------------------------------------------------------------------------------------|----------------------------------------------------------------------------------------------------|----------------------------------------------------------------------------------------------------|
|                           | overview                                                                                                    | Auu Funds                                                                                                    | withuraw                                                                                                    | nistory                                                                                                    | Resolution Le                                                                                                    | Profile                                                                                                    |
| Neb                       | osite Pay                                                                                                    | yment Prefe                                                                                                    | erences                                                                                                    |                                                                                                    | <u>Back to</u>                                                                                                    | o Profile Summary                                                                                                |
| Auto                      | Return f                                                                                                    | for Website P                                                                                                    | ayments                                                                                                    |                                                                                                    |                                                                                                    |                                                                                                    |
| Auto A                    | Return for '                                                                                                    | Website Paymen                                                                                                    | ts brings your b                                                                                                    | uyers back                                                                                                    | to your website                                                                                                    | e immediately<br>s_including Buy                                                                                 |
| Now,                      | Donations,                                                                                                    | Subscriptions, a                                                                                                    | and Shopping Ca                                                                                                    | art. <u>Learn M</u>                                                                                                    | ore                                                                                                    | s, including buy                                                                                                 |
|                           |                                                                                                    |                                                                                                    |                                                                                                    |                                                                                                    |                                                                                                    |                                                                                                    |
|                           | Auto N                                                                                                    | Coff                                                                                                    |                                                                                                    |                                                                                                    |                                                                                                    |                                                                                                    |
|                           |                                                                                                    |                                                                                                    |                                                                                                    |                                                                                                    |                                                                                                    |                                                                                                    |
|                           |                                                                                                    |                                                                                                    |                                                                                                    |                                                                                                    |                                                                                                    |                                                                                                    |
| Retur                     | n URL: Ente                                                                                                    | r the URL that will b                                                                                                    | be used to redirec                                                                                                    | t your custon                                                                                                    | iers upon paymen                                                                                                    | t completion.                                                                                                    |
| Retur<br>This U           | <b>m URL:</b> Ente<br>JRL must me                                                                                                    | r the URL that will t<br>et the guidelines de                                                                                                    | be used to redirec<br>etailed below. <u>Lear</u>                                                                                                    | t your custon<br><u>'n More</u>                                                                                                    | ners upon paymen                                                                                                    | t completion.                                                                                                    |
| <b>Retur</b><br>This U    | rn URL: Ente<br>JRL must me<br>Retur                                                                                                    | r the URL that will the guidelines de<br>m URL: http://www.                                                                                                    | be used to redirec<br>etailed below. <u>Lear</u><br>/.mcssl.com/app/                                                                                                    | t your custon<br><u>n More</u><br>oostauthorize                                                                                                    | ers upon paymen                                                                                                    | t completion.                                                                                                    |
| <b>Retur</b><br>This U    | rn URL: Ente<br>JRL must me<br>Retur                                                                                                    | r the URL that will the guidelines de <b>m URL:</b> http://www.                                                                                                    | be used to redirec<br>etailed below. <u>Lear</u><br>/.mcssl.com/app/                                                                                                    | t your custon<br><u>'n More</u><br>oostauthorize                                                                                                    | ers upon paymen<br>b1pp.asp                                                                                                   | t completion.                                                                                                    |
| Retur<br>This U<br>R      | rn URL: Ente<br>JRL must me<br>Retur<br>Leturn URL I                                                                                                    | r the URL that will the guidelines de<br>m URL: http://www.<br>Requirements: Th                                                                                                    | be used to redirec<br>etailed below. <u>Lear</u><br>/.mcssl.com/app/<br>ne following items                                                                                                    | t your custom<br><u>m More</u><br>oostauthorize<br>are required                                                                                            | hers upon paymen<br>helpp.asp<br>in order to set up                                                                           | t completion.<br>Auto Return.                                                                                    |
| Retur<br>This U<br>R      | rn URL: Ente<br>IRL must me<br>Retur<br>Return URL I                                                                                                    | r the URL that will the guidelines de<br>m URL: http://www<br>Requirements: Th                                                                                                    | be used to redirec<br>etailed below. <u>Lear</u><br>/mcssl.com/app/<br>ne following items                                                                                                    | t your custom<br><u>m More</u><br>oostauthorize<br>are required                                                                                            | hers upon paymen<br>hb1pp.asp<br>in order to set up a                                                                         | t completion.<br>Auto Return.                                                                                    |
| Retur<br>This U<br>R      | n URL: Ente<br>IRL must me<br>Retur<br>leturn URL I                                                                                                    | r the URL that will let the guidelines de<br>m URL: http://www<br>Requirements: Th<br>er agreement, ye                                                                                                    | be used to redirect<br>stailed below. <u>Lear</u><br>crmcssl.com/app/<br>ne following items<br>ou must provide                                                                                                    | t your custom<br>m More<br>oostauthorize<br>are required<br>verbiage o                                                                                     | hers upon paymen<br>helpp.asp<br>in order to set up a<br>n the page disp                                                      | t completion.<br>Auto Return.<br>layed by the                                                                    |
| Retur<br>This U<br>R      | rn URL: Ente<br>IRL must me<br>Return<br>Return URL I<br>Per the us<br>Return URL<br>and that t                                                         | r the URL that will let the guidelines de<br><b>m URL:</b> http://www<br><b>Requirements:</b> Th<br>er agreement, yt<br>- that will help yt<br>he transaction h                                           | be used to redirect<br>stailed below. Lear<br>                                                                                                    | t your custom<br>n More<br>postauthorize<br>are required<br>verbiage o<br>tand that t<br>ted.                                                              | hers upon paymen<br>helpp.asp<br>in order to set up<br>n the page disp<br>he payment has                                      | t completion.<br>Auto Return.<br>layed by the<br>5 been made                                                     |
| Retur<br>This U<br>R      | rn URL: Ente<br>IRL must me<br>Return<br>Leturn URL I<br>Per the us<br>Return URL<br>and that t<br>You must                                             | r the URL that will let the guidelines de<br>m URL: http://www<br>Requirements: Th<br>er agreement, yu<br>_ that will help th<br>he transaction h<br>provide verbiage                                     | be used to redirect<br>etailed below. <u>Lear</u><br>mcssl.com/app/<br>ne following items<br>ou must provide<br>ne buyer unders<br>las been comple<br>on the page di                                                       | t your custom<br>m More<br>oostauthorize<br>are required<br>verbiage o<br>tand that t<br>ted.<br>splayed by                                                | ers upon paymen<br>blpp.asp<br>in order to set up<br>n the page disp<br>he payment has<br>the Return URL                      | t completion.<br>Auto Return.<br>layed by the<br>s been made<br>that explains                                    |
| Retur<br>This U<br>R      | rn URL: Ente<br>IRL must me<br>Return<br>Leturn URL I<br>Per the us<br>Return URL<br>and that t<br>You must  <br>that paym<br>Example: 1                | r the URL that will let the guidelines de<br>m URL: http://www<br>Requirements: Th<br>er agreement, yu<br>_ that will help th<br>he transaction h<br>provide verbiage<br>ent transaction u                | be used to redirec<br>etailed below. Lear<br>rmcssl.com/app/<br>he following items<br>ou must provide<br>he buyer comers<br>as been comers<br>on the page di<br>details will be e<br>ur payment. You                       | t your custom<br>in More<br>oostauthorize<br>are required<br>verbiage o<br>tand that t<br>ted.<br>splayed by<br>mailed to th<br>ur transact                | hers upon payment<br>hold to set up of<br>he page disp<br>he payment has<br>the Return URL<br>he buyer.                       | t completion.<br>Auto Return.<br>layed by the<br>s been made<br>that explains<br>moleted and a                   |
| Retur<br>This U<br>R<br>• | rn URL: Ente<br>IRL must me<br>Return<br>Return URL I<br>Per the us<br>Return URL<br>and that t<br>You must j<br>that paym<br>Example: 1<br>receipt for | r the URL that will let the guidelines de<br>m URL: http://www Requirements: Th er agreement, yu _ that will help tt he transaction h provide verbiage ent transaction : fhank you for yo your purchase h | be used to redirec<br>etailed below. Lear<br>rmcssl.com/app//<br>he following items<br>ou must provide<br>he buyer unders<br>as buyer unders<br>on the page di<br>details will be e<br>uur payment. Yo<br>has buyen emaile | t your custom<br>in More<br>oostauthorize<br>are required<br>verbiage o<br>tand that t<br>ted.<br>splayed by<br>mailed to th<br>ur transact<br>d to you. Y | hers upon payment<br>hold to set up of<br>he payment has<br>the Return URL<br>he buyer.<br>ion has been co<br>ou may log into | t completion.<br>Auto Return.<br>Iayed by the<br>s been made<br>that explains<br>impleted, and a<br>your account |

Payment Data Transfer allows you to receive notification of successful payments as they are made. The use of Payment Data Transfer depends on your <u>system configuration</u> and your Return URL. Please note that in order to use Payment Data Transfer, you **must** turn on Auto Return.

Payment Data ⓒ On Transfer: ○ Off

Identity Token: sOeP-ekt5du34-o7WI-GBv6OFPD1im5pBii0ksFdJuJdfutGK0TgymjiBKy

**Encrypted Website Payments** 

Using encryption enhances the security of website payments by decreasing the possibility that a 3rd party could manipulate the data in your button code. If you plan on only using encrypted buttons you can block payments from non-encrypted ones.

Learn more about Encrypted Website Payments

Note: If you enable Encrypted Website Payments, all of your Buy Now, Donations, and Subscriptions buttons **must** be encrypted via one of the following methods:

- Using the Button Factory with the security settings enabled.
- Using your own code, you encrypt all website payments before sending them to PayPal.

By enabling this feature, any Buy Now, Donation, or Subscription button that is not encrypted will be rejected by PayPal.

Block Non-encrypted O On Website Payment: © Off

### PayPal Account Optional

When this feature is turned on, your customers will go through an optimized checkout experience. This feature is available for Buy Now, Donations, and Shopping Cart buttons, but not for Subscription buttons. Learn More

PayPal Account 
On
Optional:
Off

### Contact Telephone Number

When you activate this option, your customers will be asked to include a Contact Telephone Number with their payment information.  $\underline{\mathsf{Learn}\ \mathsf{More}}$ 

Note: Selecting On (Required Field) could have a negative effect on buyer conversion.

Contact Telephone O On (Optional Field) O On (Required Field) © Off (PayPal recommends this option)

Save Cancel

 Mobile
 Mass Pay
 Money Market
 ATM/Debit Card
 Referrals
 About Us
 Accounts
 Fees
 Privacy

 Plus Card
 Security Center
 Contact Us
 Legal Agreements
 Developers
 Shops

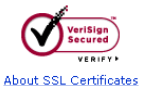

Copyright © 1999-2007 PayPal. All rights reserved. Information about FDIC pass-through insurance

**Step #14** Return to your open 1ShoppingCart.com window and place a check in the little box titled "Enable PDT" that is just to the right of the PayPal PDT box.

Step #15 Paste the Identity Token into the box labeled "PDT Identity Token".

Step #16 Click the "Save Changes" button.

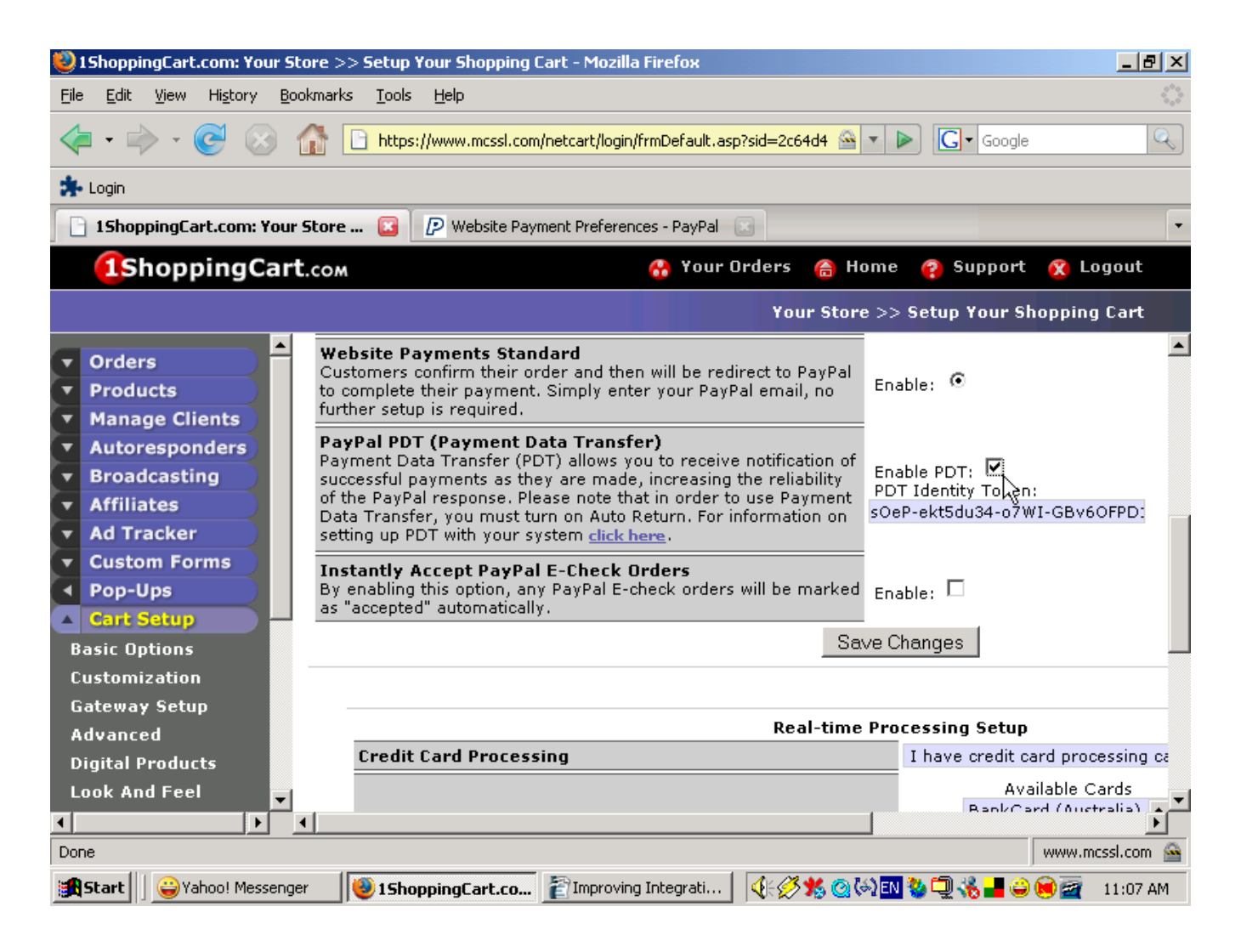

This may seem like quite a few steps but you can do it in just a few minutes and shopping cart experts like Christina Hills of <u>www.ShoppingCartQueen.com</u> report that it has significantly improved their PayPal/1ShoppingCart interaction.